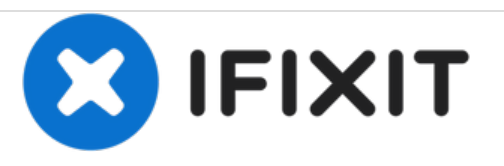

# Remplacement de l'écran tactile du Panasonic Toughbook CF-29

Rédigé par: Dylan Bloom

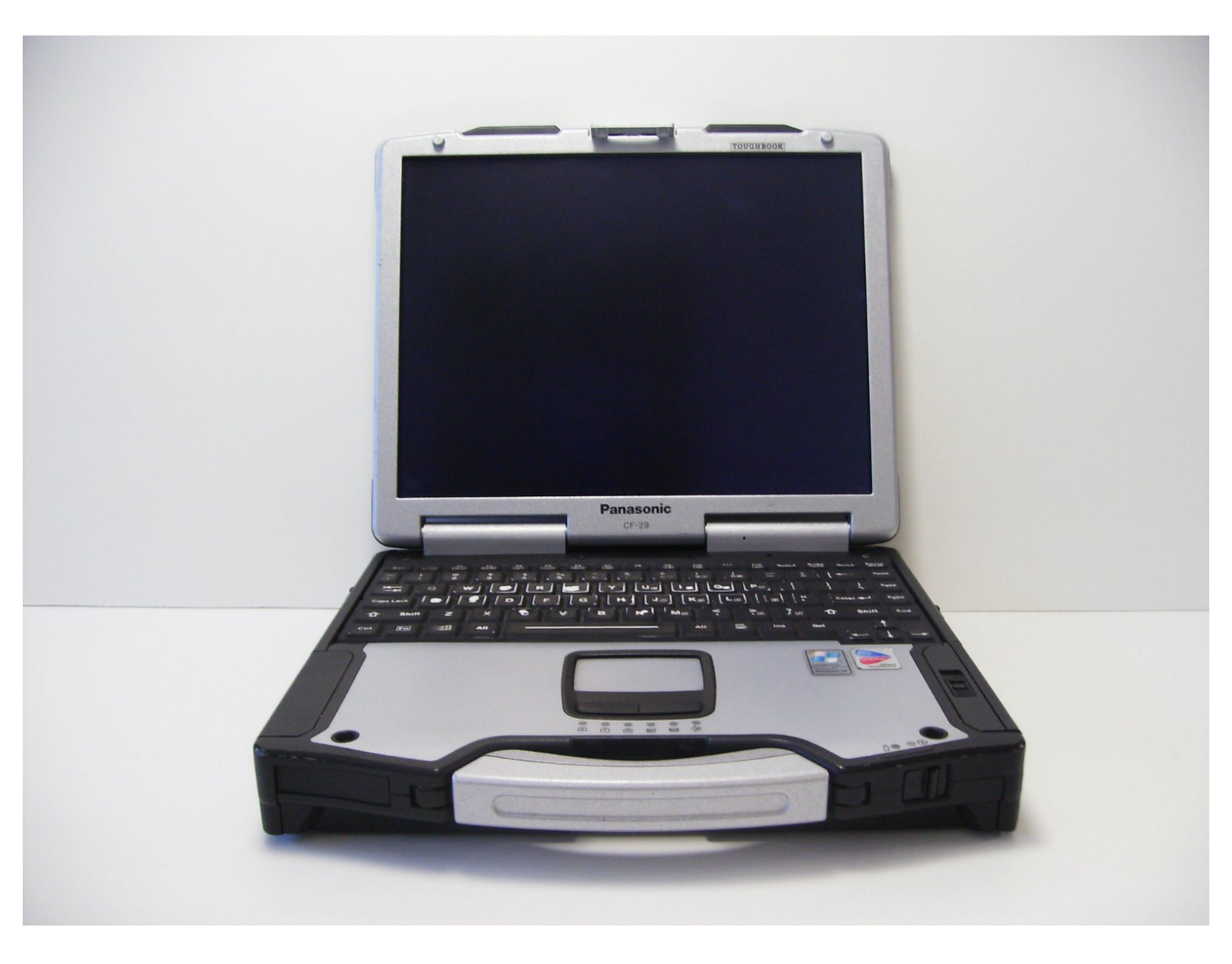

# INTRODUCTION

Ce tutoriel vous guidera tout au long des étapes du retrait de l'écran tactile.

| JOUTILS:                                        | PIÈCES:                                                |
|-------------------------------------------------|--------------------------------------------------------|
| Phillips 0 Screwdriver (1)                      | <ul> <li>13.3" PC Laptop LCD LTD133ECKF (1)</li> </ul> |
| <ul> <li>Phillips #1 Screwdriver (1)</li> </ul> |                                                        |
| <ul> <li>T6 Torx Screwdriver (1)</li> </ul>     |                                                        |
| <ul> <li>iFixit Opening Tools (1)</li> </ul>    |                                                        |

#### Étape 1 — Batterie

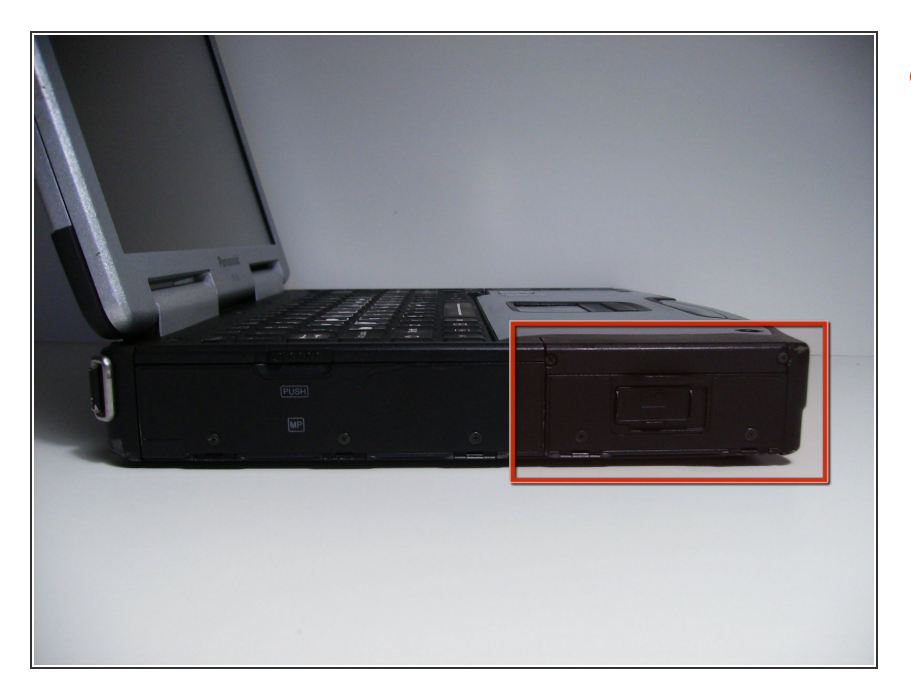

 Repérez le cache de la baie de la batterie sur le côté gauche de l'ordinateur portable.

## Étape 2

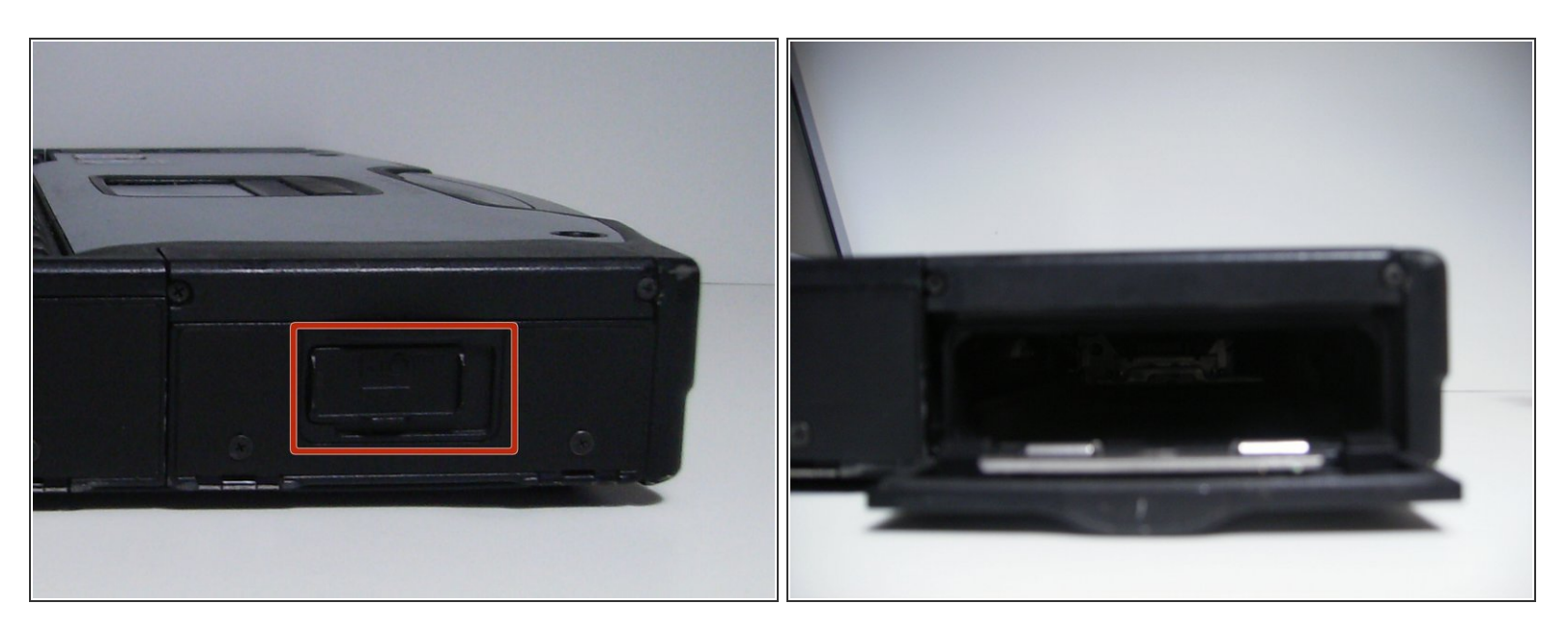

- Faites glisser le loquet vers la droite, puis vers le bas pour le déverrouiller.
- Retirez la batterie.

#### Étape 3 — Écran tactile

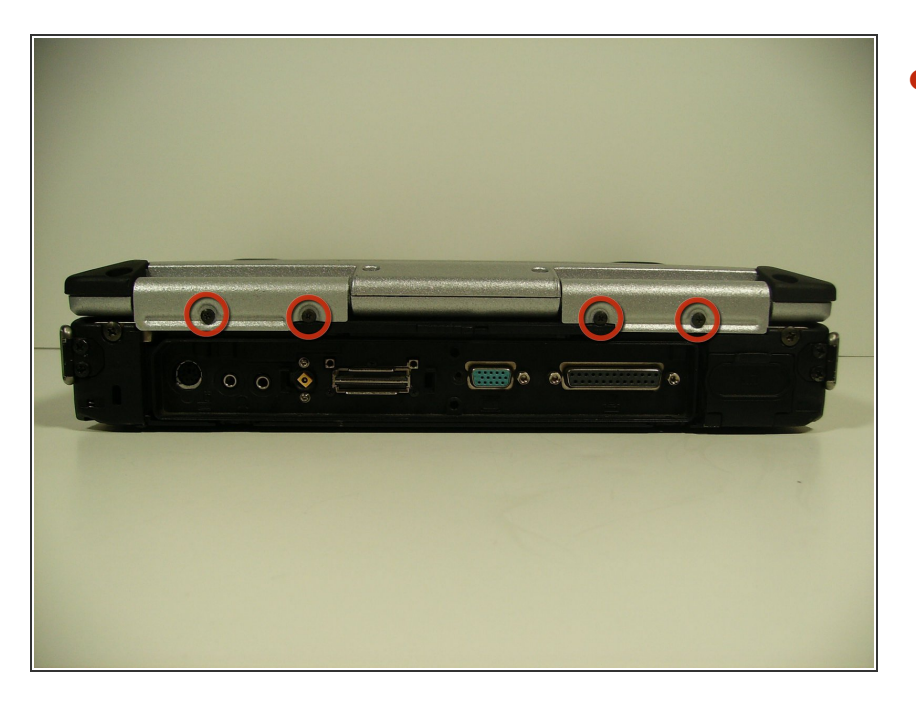

 Retirez les quatre vis des charnières à l'arrière de l'ordinateur.

#### Étape 4

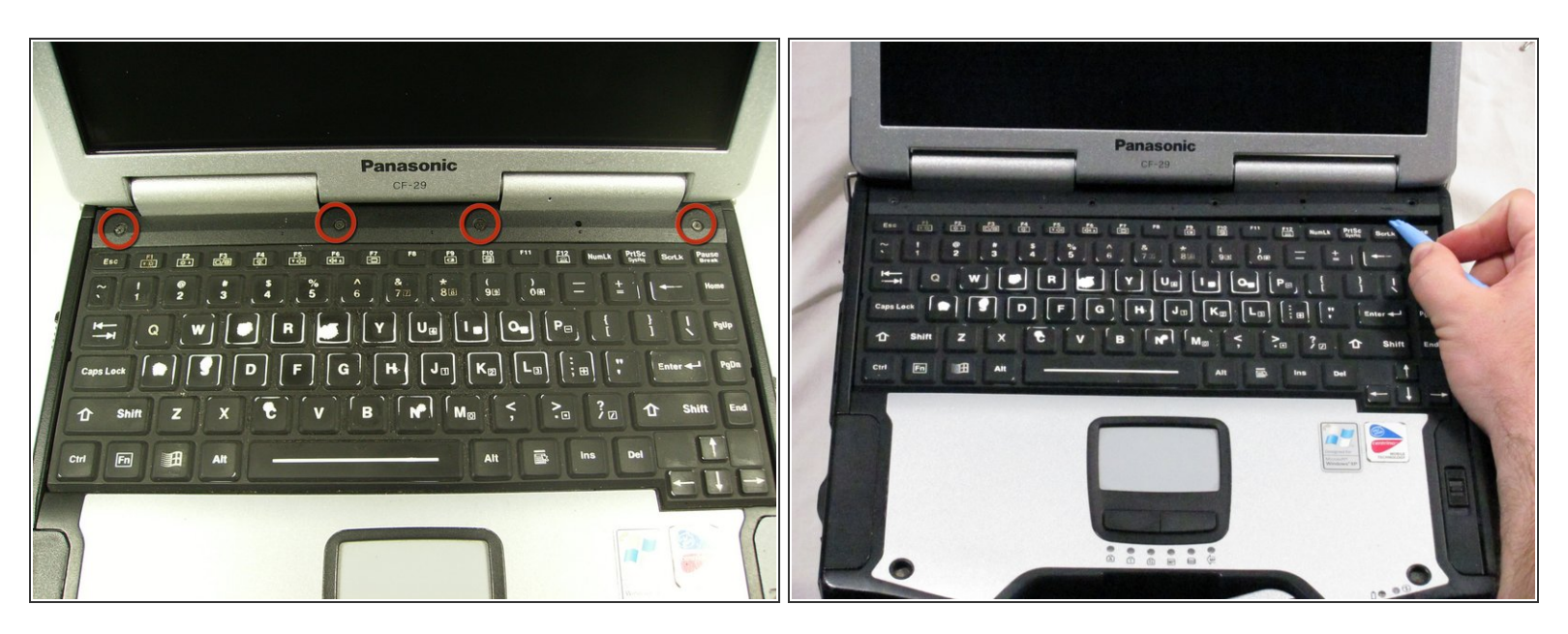

- Ouvrez l'ordinateur portable et retirez les quatre vis indiquées avec un tournevis cruciforme taille 0.
- Soulevez la bande de plastique qui était précédemment maintenu en place par les vis.

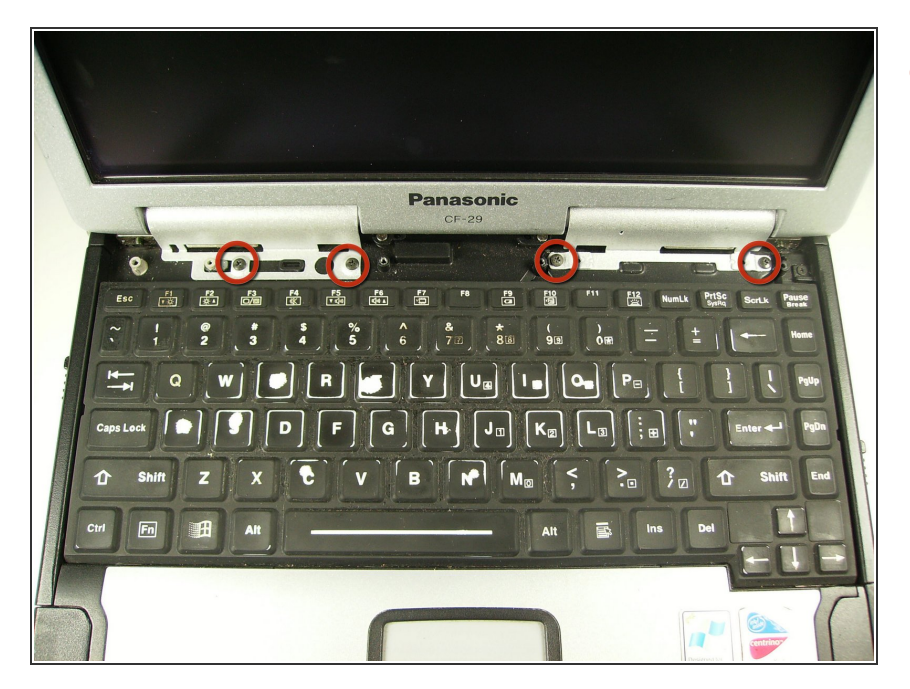

 Retirez les quatre vis de charnière pour permettre aux charnières d'être tournées vers le haut et de pouvoir se déplacer.

#### Étape 6

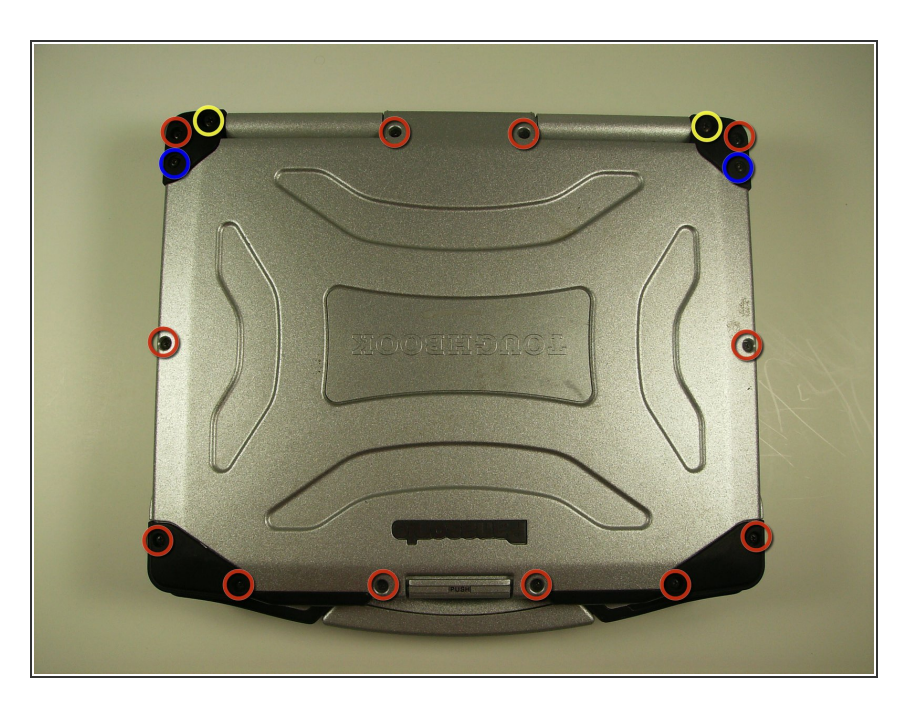

- Retirez les 16 vis du haut de l'ordinateur portable refermé.
- 12 vis cruciformes tailles 1
- 2 vis cruciformes tailles 0
- 2 vis Torx tailles 6 (T6)

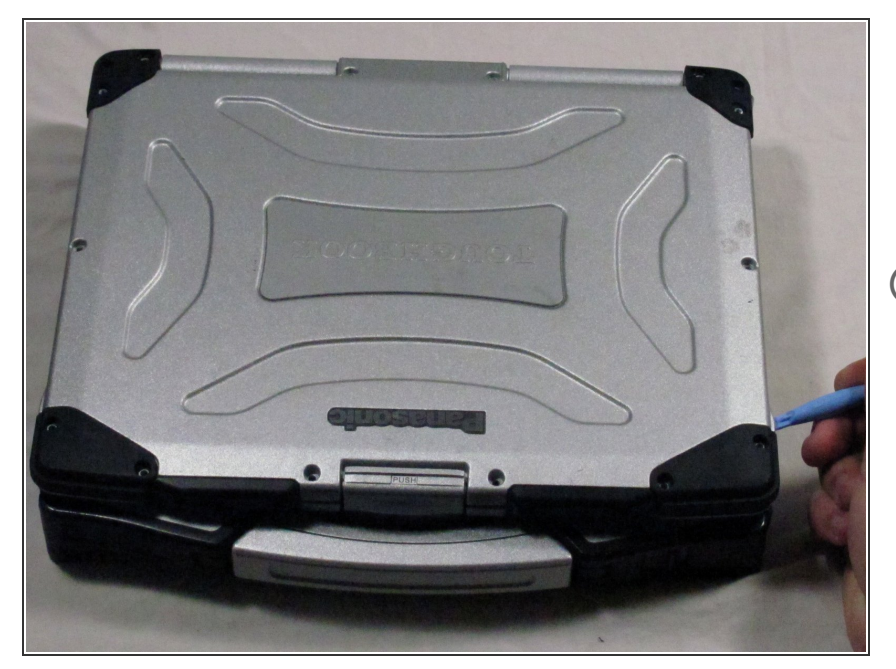

- Décollez délicatement le joint adhésif entre l'avant et l'arrière du boitier à l'aide d'un outil d'ouverture en plastique.
- Vous devrez appliquer de nouveau de l'adhésif siliconé pendant le remontage pour assurer l'étanchéité.

## Étape 8

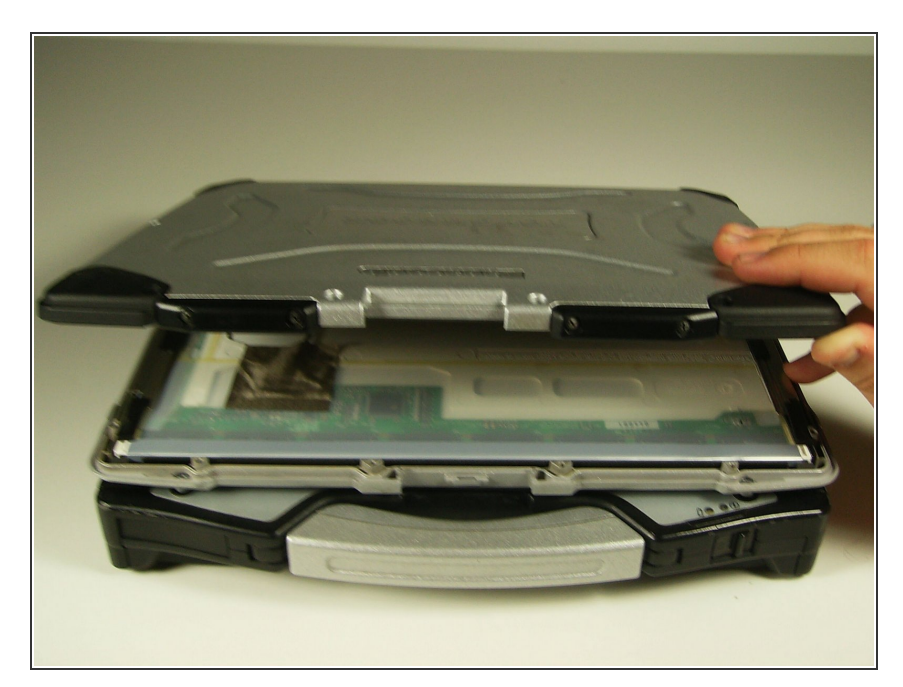

 Tirez la moitié supérieure du boîtier vers le haut pour révéler l'intérieur de l'écran.

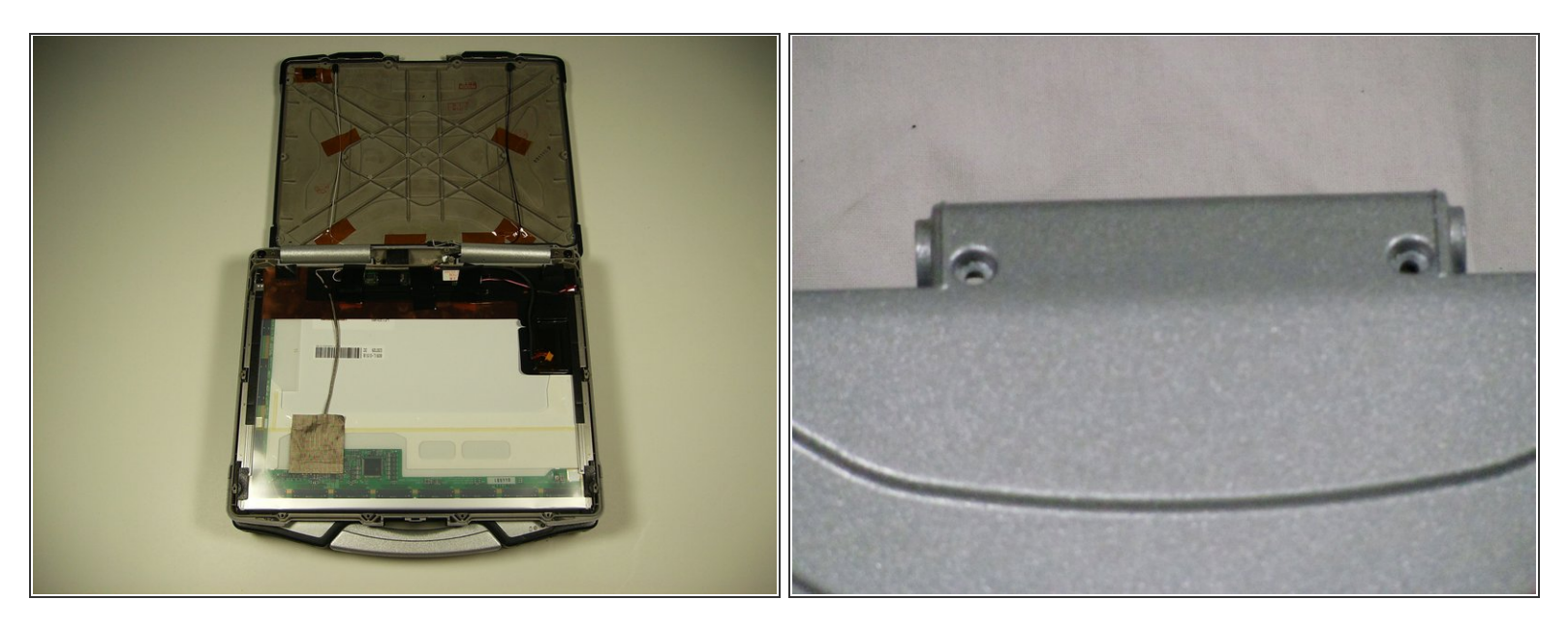

- La moitié supérieure du boitier peut être retirée en faisant glisser les languettes sous les charnières.
- Cela facilite grandement le débranchement du câblage de l'écran.

## Étape 10

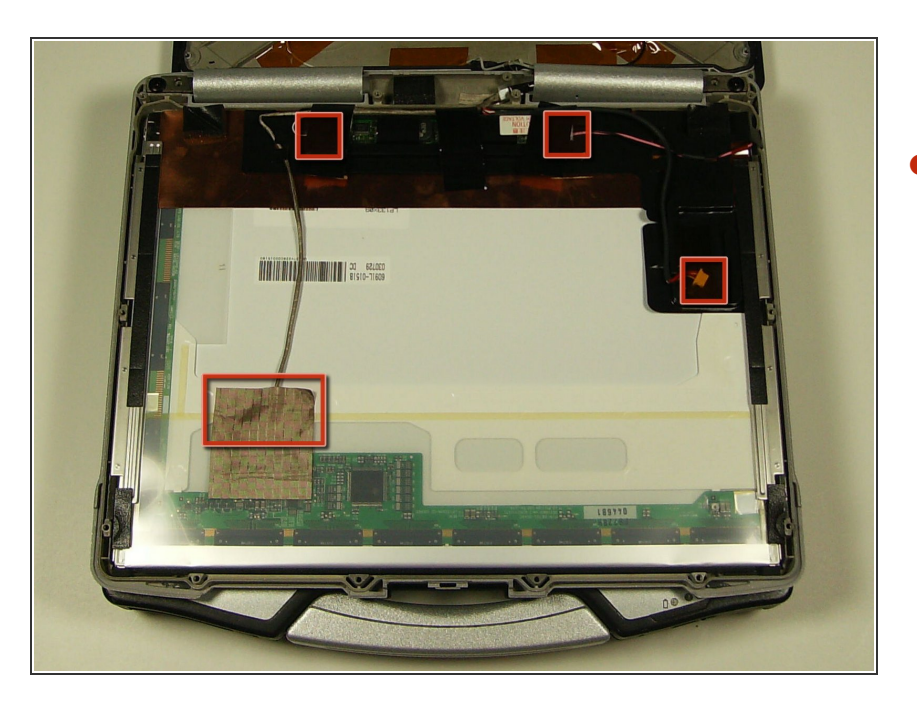

 Il y a 4 fils qui doivent d'être débranchés avant de pouvoir retirer l'écran.

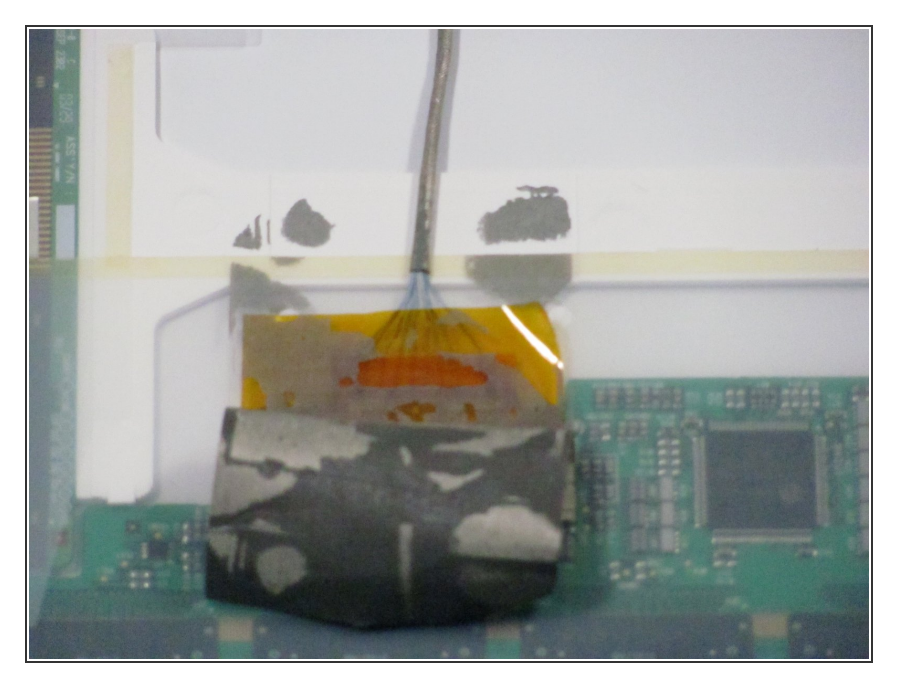

 Pour le premier fil, décollez l'adhésif de protection pour révéler le connecteur.

## Étape 12

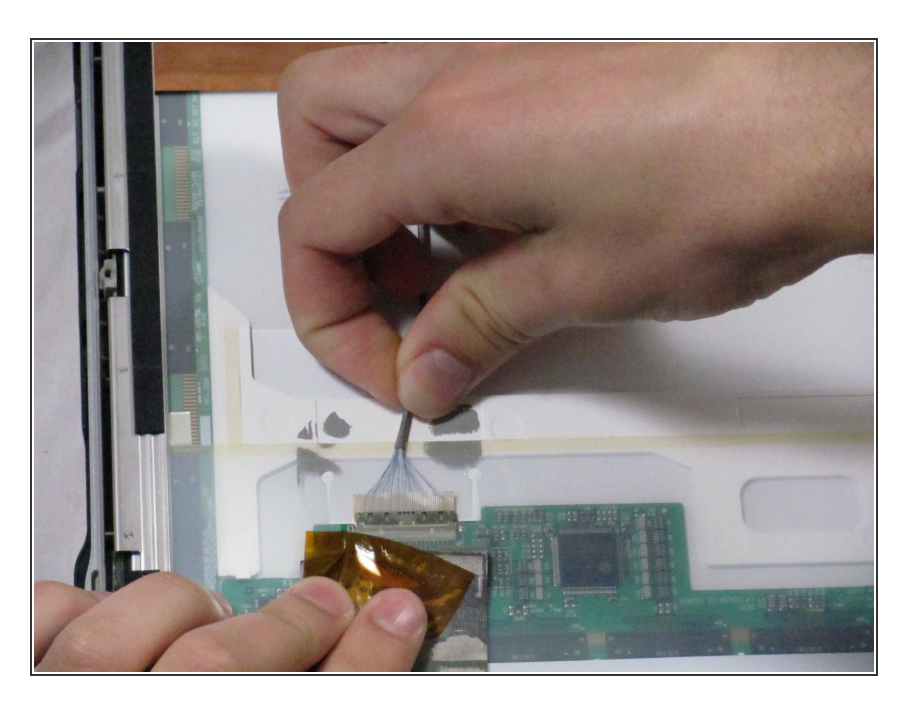

• Tirez le câblage hors du connecteur pour le détacher.

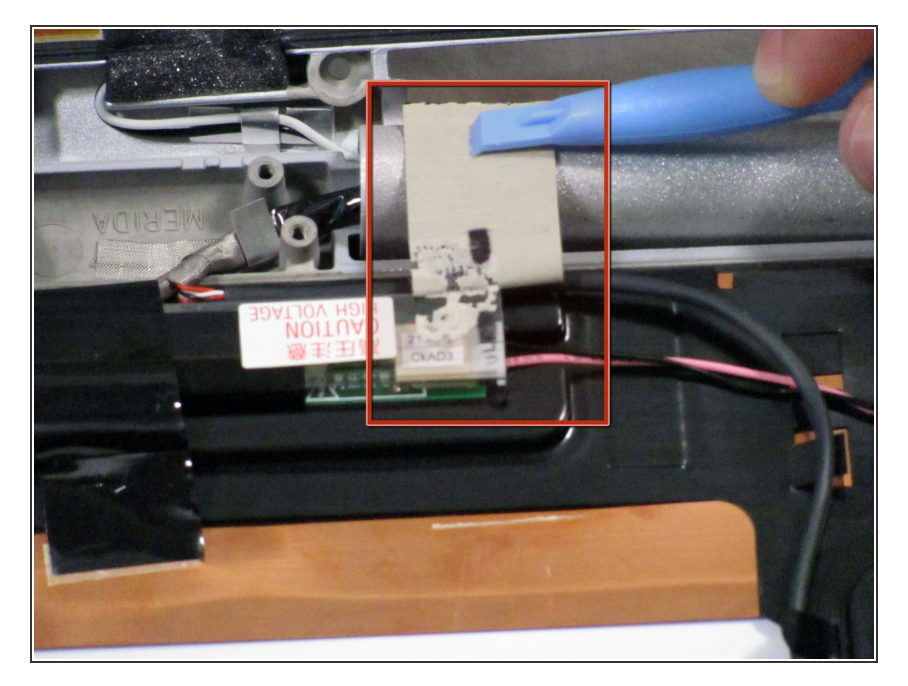

- Retirez les 3 bouts d'adhésif noir comme indiqué pour révéler les connecteurs 2 et 3.
- Tirez chaque câblage hors de son connecteur pour les retirer.

# Étape 14

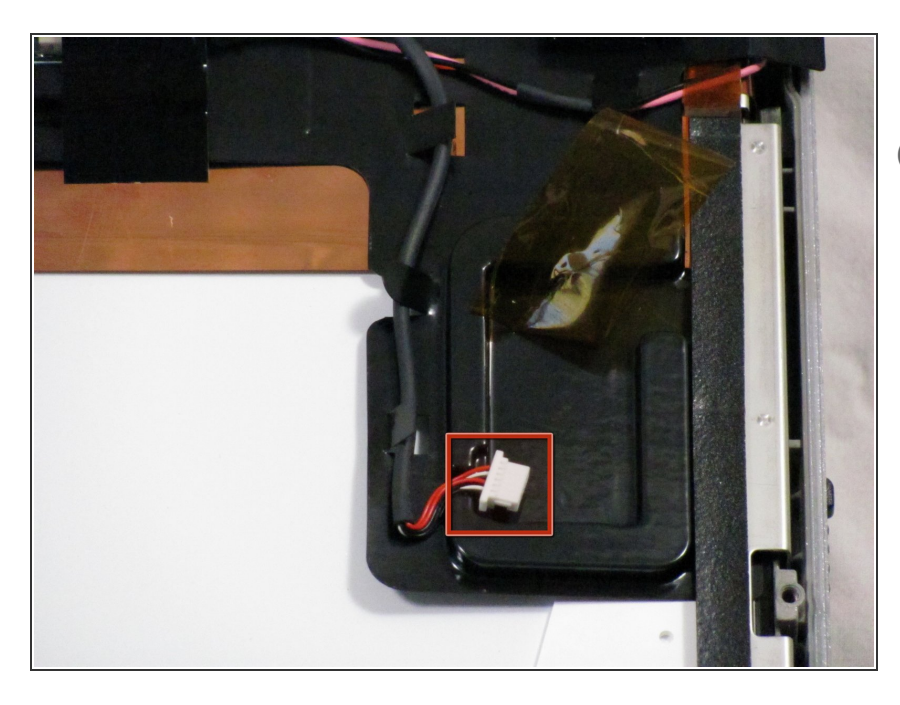

- Le 4e connecteur est déjà visible.
- Selon votre modèle, il se peut qu'il ne soit pas branché sur quoi que ce soit. Si c'est le cas, enlevez-le de la même façon que les 3 autres connecteurs.

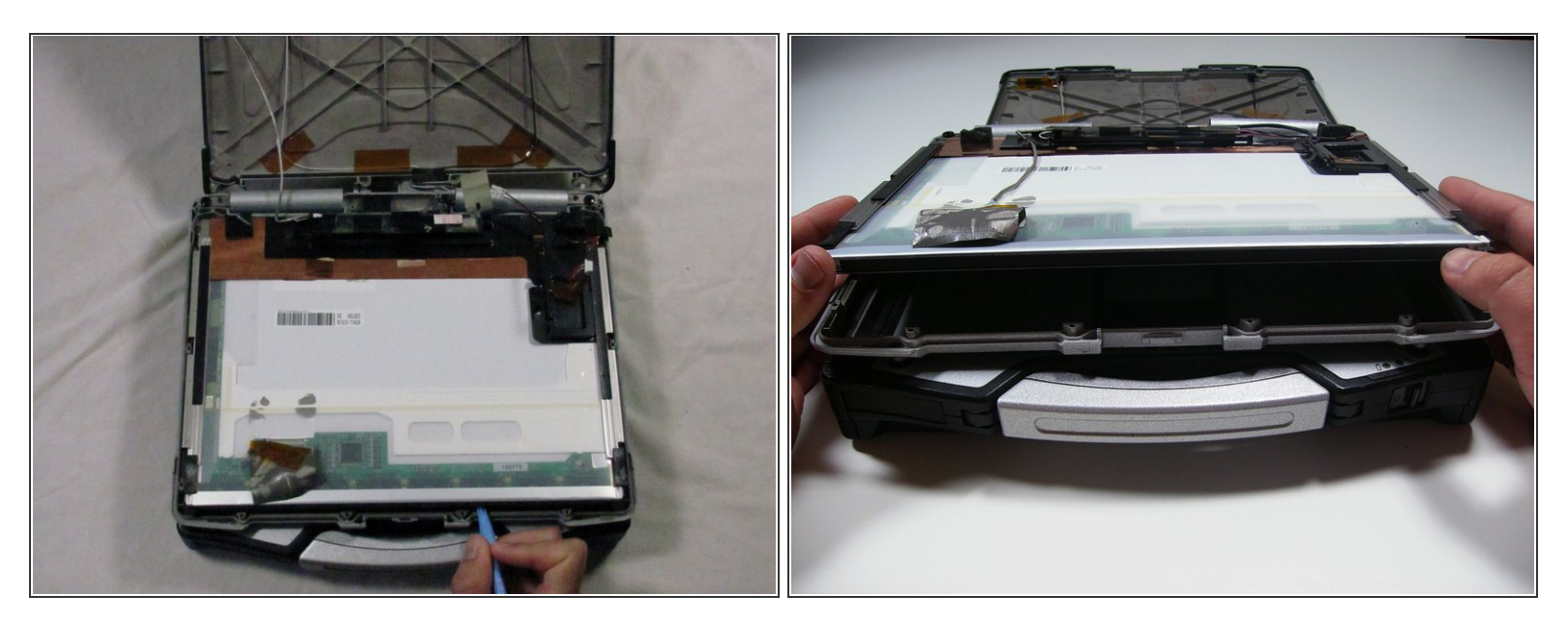

 À l'aide d'un outil d'ouverture en plastique, soulevez l'écran du boitier comme montré et retirez l'écran.

Pour remonter votre appareil, suivez ces instructions dans l'ordre inverse.